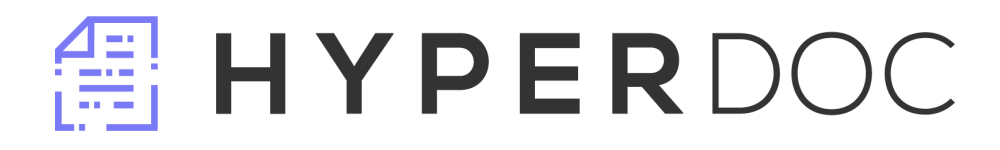

# MANUAL DO USUÁRIO

Manaus, 2022

## LOGIN

Acesso: http://doc.evereste.org.br

A tela de login tem como objetivo acessar a aplicação de um usuário

| # HYPERDOC                                 |   |
|--------------------------------------------|---|
| Informe login e senha para acesso ao site. |   |
| Usuario*:                                  |   |
| Usuário*                                   | 4 |
| Senha*:                                    |   |
| Senha                                      | ۲ |
|                                            |   |
| Entrar                                     |   |
| HyperDoc V0.0.4                            |   |

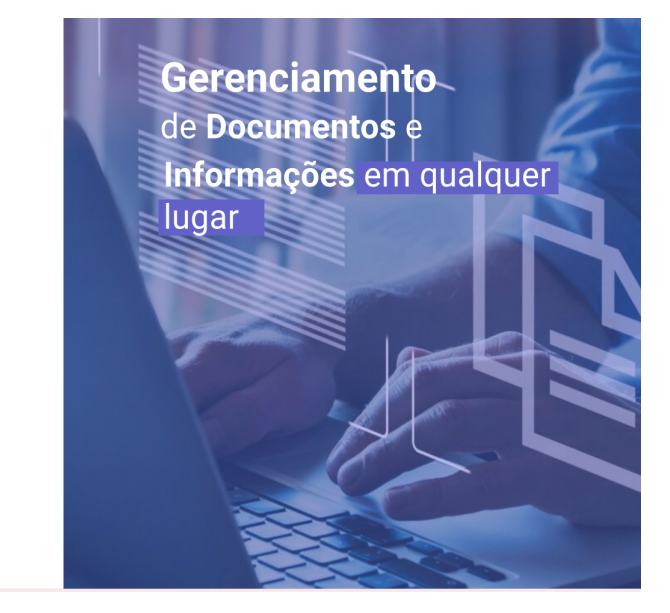

## Alteração de senha

- 1. Acesse o sistema.
- 2. Clique no ícone de usuário, logo em seguida um pequeno dropdown será aberto

| <b>П</b> НТРЕ   | RD   | ос 🔸             | Meus Setores 🗸 🚯 I  ADMIN 🗸 |   |
|-----------------|------|------------------|-----------------------------|---|
| Setor           |      |                  | Alterar senha               | 1 |
| Caixa           | 0    | Subcaixa Entrada | Q. CF Sail                  |   |
| E Meus Document | tos0 |                  |                             | , |
| C/O Todos       | 0    |                  | « < > » 40 ~                |   |
| Trabalhando     | 0    |                  |                             |   |
| Sobrestados     | 0    |                  |                             | ł |
| 🕂 Linha do Temp | 00   |                  |                             |   |

3. Clique em "alterar senha" e o sistema irá redirecioná-lo para outra tela.

| # HYPERDOC                       | Meus Setores 🗸                                         | 🛞 I \varTheta ADMIN 🗸                       |
|----------------------------------|--------------------------------------------------------|---------------------------------------------|
| Alterar senha de usuarios        |                                                        |                                             |
| Nova senha                       |                                                        |                                             |
| Repita a nova senha              |                                                        | 54                                          |
| Cancelar                         | Redefinir                                              |                                             |
| LOTAÇÃO - INFRAESTRUTURA SISTEMA | HyperDOC- (0gAC687752A1) - © Copyright 2022 EVERESTE - | instituto de tecnologia e Inovação Evereste |
|                                  |                                                        |                                             |
|                                  |                                                        |                                             |
|                                  |                                                        |                                             |
|                                  |                                                        |                                             |

4. Modifique a senha para uma nova e depois clique em "redefinir"

| 器 HYPERDOC <                     | Meus Setores 💙                                         | 🕄 I 🕑 ADMIN 🗸                               |
|----------------------------------|--------------------------------------------------------|---------------------------------------------|
| Alterar senha de usuarios        |                                                        |                                             |
|                                  |                                                        | N                                           |
|                                  |                                                        | **                                          |
| Cancelar                         | Redefinir                                              |                                             |
| LOTAÇÃO - INFRAESTRUTURA SISTEMA | HyperDOC- (09AC687752A1) - © Copyright 2022 EVERESTE - | Instituto de tecnologia e inovação Evereste |
|                                  |                                                        |                                             |
|                                  |                                                        |                                             |
|                                  |                                                        |                                             |

# **PERMISSÕES DE USUÁRIOS**

Permissões de usuários são utilizados para conceder permissões dentro do sistema. Para definir uma permissão:

1. Dentro do sistema, no menu lateral, navegue até a opção "usuários"

| Não assinados ou<br>publicados | 0        | Subcaixa Entrada |              | ٩ |   |
|--------------------------------|----------|------------------|--------------|---|---|
| Relatórios ~                   |          |                  |              |   | - |
| Espera por MA                  | 0        |                  |              |   |   |
| Servidores por<br>MA           | 0        |                  | « < > » 40 ¥ |   |   |
| Q Pesquisar                    | 0        |                  |              |   |   |
| 🗲 Admin 🗸 🗸                    | 0        |                  |              |   |   |
| Assunto                        |          |                  |              |   |   |
| Acesso Setor                   | 0        |                  |              |   |   |
| Acesso<br>Documento            |          |                  |              |   |   |
| Setores Não<br>tramitaveis     |          |                  |              |   |   |
| Tag                            |          |                  |              |   |   |
| Usuario                        | <u> </u> |                  |              |   |   |
| Tipo Documento                 |          |                  |              |   |   |
| Recuperar<br>Documento         |          |                  |              |   | 1 |

2. Dentro da tela de usuários clique em "incluir" e o sistema irá redirecioná-lo para uma

uma outra tela

| HYPERDOC 🔸                       |                            |                                   |                              | Meus Selores 🗸 🕕 I 🙆 Admin                            | <b>~</b>          |
|----------------------------------|----------------------------|-----------------------------------|------------------------------|-------------------------------------------------------|-------------------|
| Usuarios                         |                            |                                   |                              |                                                       |                   |
| CPF<br>Date a CPF                | Matricula<br>Doite um Nome | Data de Nascimento                | Data de                      | e Ingresso                                            | *                 |
| Nome                             |                            | Login                             |                              |                                                       |                   |
| Digite um Nome                   |                            | Digite o Login                    |                              |                                                       |                   |
| Informe um email valido Senha    |                            | Confirmação de Senha              |                              |                                                       |                   |
|                                  |                            |                                   |                              |                                                       |                   |
| Setor Selecione um setor         | U                          | Permissoes: Administrador Direter | Assentamento                 | Autuador                                              |                   |
| Cance                            | Nar                        | Presidencia                       | Sigiloso                     | Estranti                                              |                   |
| LOTAÇÃO - INFRAESTRUTURA SISTEMA |                            |                                   | HyperDOC- (ogAC68/75zAt) - 5 | © Copyright 2022 EVERESTE - Instituto de tecnologia e | Inovação Evereste |

3. Na opção "permissões", defina ao usuário uma permissão onde será possível restringir e liberar acesso para esse usuário.

| CPF                     | Matricula      | Data de Nascimento        | Data       | de Ingresso |
|-------------------------|----------------|---------------------------|------------|-------------|
| Digite o CPF            | Digite um Nome | Digite a data             | Digite     | e a data    |
| Nome                    |                | Login                     |            |             |
| Digite um Nome          |                | Digite o Login            |            |             |
| E-Mail                  |                |                           |            |             |
| Informe um email valido |                |                           |            |             |
| Senha                   |                | Confirmação de Senha      |            |             |
|                         |                |                           |            |             |
| Setor                   |                | Permissoes:               |            |             |
| Selecione um setor      |                | Administrador     Diretor | Irrestrito | Master      |
|                         |                | Presidencia               | Sigiloso   |             |
|                         | Cancellar      |                           | Confirmer  |             |

### RELATÓRIOS

Os relatórios servem para consultar e acompanhar as informações relativas às Matérias Administrativas. Eles podem ser de dois tipos:

. Tempo de Espera por MA: exibe o fluxo de entrada e saída do setor com os respectivos tempos e status, no período informado.

. Servidores por MA: exibe dados gerais do setor e detalhados por Servidor, para o período informado.

#### Espera por MA

Este relatório visa exibir os documentos que entraram no setor no período selecionado. Também apresenta o total de documentos que saíram, tempo médio de espera no setor, arquivados e sobrestados.

Para visualizar o relatório de Espera por MA, clique no menu "Relatórios" e escolha a opção "Espera por MA".

| ∄ НҮРЕ      | RDOC 🔶      |        |          |           | Meus Setores 🗸 | ۲ | I ADMIN 🗸 🔕 | 🕩 Sair |          |
|-------------|-------------|--------|----------|-----------|----------------|---|-------------|--------|----------|
| Tempo de Es | pera por MA |        |          |           |                |   |             |        |          |
|             |             |        |          |           |                |   |             |        |          |
| Início:     | 18/06/22    | 🗂 Fim: | 16/06/22 | Pesquisar |                |   |             |        | <b>M</b> |
|             |             |        |          |           |                |   |             |        |          |
|             |             |        |          |           |                |   |             |        |          |
|             |             |        |          |           |                |   |             |        |          |
|             |             |        |          |           |                |   |             |        |          |
|             |             |        |          |           |                |   |             |        |          |
|             |             |        |          |           |                |   |             |        |          |

Por padrão a data de início é o primeiro dia do mês e a data fim é a data atual.

Altere as datas conforme a sua necessidade e clique em "Pesquisar" para visualizar o relatório.

Por padrão o relatório é ordenado por Tempo Total decrescente, mas é possível ordenar também pela Data de Entrada, Data de Saída e Status Atual, clicando no título da respectiva coluna.

Obs: A coluna Status Atual exibe a condição do documento na data de hoje, ou seja, independente do período pesquisado.

SERVIDORES POR MA

Este relatório visa exibir a quantidade de documentos (inclusive os incluídos) criados, assinados, publicados e tramitados do setor. Ele também especifica o quantitativo por servidor.

Para visualizar o relatório de Servidores por MA, clique no menu "Relatórios" e escolha a opção "Servidores por MA".

| 🖀 HYPERDOC 🔸                                          |                                |           |             | Meus Setores 🗙 |              | I 🗸 🔕 🕞 Sair |
|-------------------------------------------------------|--------------------------------|-----------|-------------|----------------|--------------|--------------|
| Servidores por MA                                     |                                |           |             |                |              |              |
|                                                       |                                |           |             |                |              |              |
| Inicio: 15/04/06                                      | Eim: 28/06/2                   | 2         | Q Posquisar |                |              |              |
| Criados<br>2                                          | Assinados<br>1                 |           | Publicados  |                | Tramitados   |              |
| * A contagem de documentos assinados come<br>Servidor | çou a partir do dia 01/01/2022 | Criados 🗘 | Assinados 🔿 | Publicados 🗘   | Tramitados 🔿 | Total 🔿      |
| ADMIN                                                 |                                | 2         | 1           | 0              | 0            | 3            |

Por padrão a data de início é o primeiro dia do mês e a data fim é a data atual.

Altere as datas conforme a sua necessidade e clique em "Pesquisar" para visualizar o relatório.

Por padrão o relatório é ordenado por Total decrescente, mas é possível ordenar também por Criados, Assinados, Publicados e Tramitados, clicando no título da respectiva coluna.

Também é possível clicar em cada número da tabela e saber exatamente quais documentos o número se refere.

PESQUISAR

A função de Pesquisa visa trazer todos os documentos do sistema (exceto minutas) que satisfaçam os critérios de pesquisa selecionados, independente de autorização para visualizá-los.

As informações da matéria como tipo, assunto, espécie e descrição são de domínio público, bem como a sua tramitação, que poderá ser visualizada mesmo que o documento não tenha sido tramitado para o setor do usuário. Entretanto, só os interessados e os membros da unidade organizacional poderão visualizar efetivamente os PDFs do documento.

Para realizar uma pesquisa clique em Pesquisar

| iisar                |                   |                       |   |           |              |                          |            |                                    |           |
|----------------------|-------------------|-----------------------|---|-----------|--------------|--------------------------|------------|------------------------------------|-----------|
| <b>1</b> 11          |                   |                       |   |           |              |                          |            |                                    |           |
| Filtros              |                   |                       |   |           | Descenter    | - minden ontro:          |            |                                    |           |
| ID Documento         | Nº Documento      | Ano:<br>Ano Documento | Q |           | Determentos  | s chados entre.          | Data first |                                    |           |
|                      |                   |                       |   |           | Data Iniciat |                          | Data Inat  |                                    |           |
| solociono um tino d  | o documento       |                       |   |           | Assunto:     | arcunto do documento     |            |                                    |           |
| aeteororie um upo di | e documento       |                       |   |           | aetecione o  | assume as accumento      |            |                                    |           |
| FAG:                 |                   |                       |   |           | Descrição:   |                          |            |                                    |           |
| Selecione uma TAG    |                   |                       |   | ~         | Buscar por o | descrição                |            |                                    |           |
| Autor do documento   |                   |                       |   |           | Localização  |                          |            |                                    |           |
| Selecione o autor do | documento         |                       |   | ~         | Selecione a  | localização do documento |            |                                    | ~         |
| Restrições:          |                   |                       |   | Status:   |              |                          |            | Outros:                            |           |
| Sigiloso             | Prioritario Restr | rito                  |   | Andamento | Sobrestado   | Arquivado                |            | <ul> <li>Documentos his</li> </ul> | órico     |
|                      |                   |                       |   |           |              |                          |            |                                    |           |
|                      |                   |                       |   |           |              |                          |            | Limpar                             | Pesquisar |
|                      |                   |                       |   |           |              |                          |            |                                    |           |
|                      |                   |                       |   |           |              |                          |            |                                    |           |
| locumentos En        | contrados         |                       |   |           |              |                          |            |                                    |           |
| Nenhum documento     | encontrado        |                       |   |           |              |                          |            |                                    |           |
|                      |                   |                       |   |           |              |                          |            |                                    |           |
|                      |                   |                       |   | « «       | > >>         |                          |            |                                    |           |
|                      |                   |                       |   |           |              |                          |            |                                    |           |

Preencha um ou mais campos para realizar a busca.

Destaque para os filtros abaixo:

Descrição: Busca documentos que contenham em sua descrição os termos digitados. Porém, busca apenas nos documentos principais. Caso deseje buscar também nos documentos incluídos, marque o campo "Buscar na descrição dos documentos incluídos"

Localização do documento: Busca os documentos que estão na caixa do setor/servidor escolhido.

DOCUMENTO

Cada item da tela será explicado a seguir:

1 – Favoritar: ao clicar na estrela a matéria é marcada como favorita.

2 - Identificação: Tipo do documento, número/ano, status do documento (minuta, andamento, sobrestado ou arquivado) e possíveis restrições (sigiloso, prioritário, restrito)

3 - Menu de ações: Contém as seguintes ações: incluir, tramitar, juntar, sobrestar, arquivar, autuar, apensar e ser referenciado. Cada uma delas será detalhada em seção específica.

4 - Aba Resumo:

| HYPERDOC 🕤                      |                                 | Mous Setores 🗸 🚯 I ADMIN 🗸 🕙 🕞 Sar                                          |
|---------------------------------|---------------------------------|-----------------------------------------------------------------------------|
| Documento Principal 4/2022 (M   | 1INUTA)                         | Existem documentos não assinados e publicados                               |
|                                 |                                 | 🕂 Criar 💊 Juntar < Compartilhar Mais 🗸                                      |
| Resumo Linha do Tempo Documento | os Tramitação                   |                                                                             |
| Subcaixa:<br>Entrada            | Trabalhar<br>NÃO                | Old (ADMIR)                                                                 |
| Assunto:<br>ABONO PERMANÊNCIA   | Espècie:<br>TEOR ADMINISTRATIVO | Descrição:<br>teeeeeee                                                      |
| Localização:<br>SETOR 2         | Remetente:<br>SETOR 2           | Tramitação:<br>Tramitação inicial - criação - 4/2022 - ACORDO DE COOPERAÇÃO |
| Interessado:<br>SETOR 2         | Trabalhando:                    |                                                                             |
| Sigiloso2                       | Prioritario?                    | Restrito?                                                                   |

esta aba é formada por:

Subcaixa: Exibe a subcaixa que está a matéria e possibilita mudá-la.

Trabalhar nesta matéria: Indica se o servidor logado está trabalhando na matéria e possibilita trabalhar ou deixar de trabalhar.

Post-it: Exibe o post-it do documento. Um post-it é um recado escrito apenas para os membros daquele setor. Tal mensagem não pode ser visualizada por outros setores. Para escrever um recado basta clicar no post-it e digitar uma mensagem com até 320 caracteres.

Dados da matéria: Exibe os dados básicos da matéria

Observação: Os três primeiros itens (Subcaixa, Trabalhar nesta matéria e Post-it) só serão exibidos para os membros do setor onde se encontra o documento.

### 5 - Aba documento:

|         |                              |                                                               | C# 3aii                                                                                           |
|---------|------------------------------|---------------------------------------------------------------|---------------------------------------------------------------------------------------------------|
| E>      | xistem documentos r          | não assinados e                                               | e publicados                                                                                      |
| + Criar | 🗞 Juntar <                   | Compartilhar                                                  | Mais 🗸                                                                                            |
|         |                              |                                                               |                                                                                                   |
| AUTOR   | PUBLICAÇÃO                   | PÁGS PE<br>⊘                                                  | DF <b>T</b>                                                                                       |
| SETOR 2 |                              | 1 - 15                                                        |                                                                                                   |
|         |                              |                                                               |                                                                                                   |
|         |                              |                                                               |                                                                                                   |
|         | E<br>Cor<br>AUTOR<br>SETOR 2 | Existem documentos n<br>Com<br>AUTOR<br>PUBLICAÇÃO<br>SETOR 2 | Existem documentos não assinados<br>Curre<br>AUTOR<br>PUBLICAÇÃO<br>PÁGS<br>PE<br>SETOR 2<br>1-15 |

. Tabela com os documentos incluídos: Lista todos os documentos incluídos na matéria. Destaque para as colunas:

. ID: Número único de identificação do documento. Ao ser clicado, o sistema é direcionado para a tela edição do documento. Antes do número há um ícone que indica se o documento foi incluído na matéria ou se foi juntado.

. PDF: Link para abertura rápida do PDF. Observe que o ícone é um quando o documento ainda não está assinado e outro quando está.

. Download: Para baixar toda a matéria, ou apenas documentos incluídos selecionais, use a caixa de marcação na esquerda da tabela e clique em download.

. Assinar e Publicar: Também é possível assinar e/ou publicar um documento nesta aba. Basta selecionar os documentos na caixa de marcação e clicar no botão correspondente.

#### 6 - Aba Linha do Tempo:

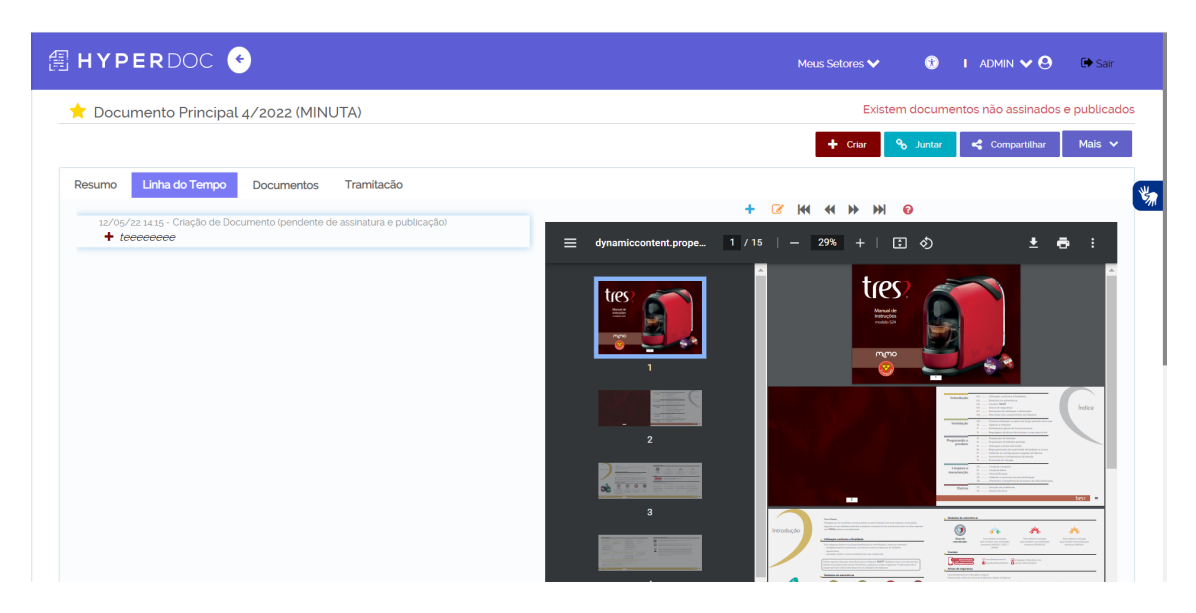

Esta aba é composta por:

. Tabela de Eventos: Lista de todos os eventos ocorridos na matéria. Exemplos de eventos: criação da matéria, inclusão de documento, tramitação, juntada, autuação e etc.

. Visualizador de documento: Exibe o documento selecionado

Dicas:

- . Aperte a seta da direita ou esquerda para navegar entre os documentos
- . Aperte ctrl + para ler o primeiro documento
- . Aperte ctrl + para ler o último documento
- . Também é possível assinar e publicar o documento selecionado.
- 7 Aba Tramitação:

| 🗄 HYPERDOC 🔸                      |                                                       |                | Meus Setores 🗸 | •               | I ADMIN 🗸 🔕                    | 🕩 Sair            |
|-----------------------------------|-------------------------------------------------------|----------------|----------------|-----------------|--------------------------------|-------------------|
| 📩 Documento Principal 4/2022 (MIN | IUTA)                                                 |                | Existe         | em docum        | entos não assinados            | e publicados      |
|                                   |                                                       |                | + Criar        | <b>%</b> Juntar | 🗳 Compartilhar                 | Mais 🗸            |
| Resumo Linha do Tempo Documentos  | Tramitação                                            |                |                |                 |                                | *                 |
| Interessado                       | DESCRIÇÃO                                             | DATA           |                |                 |                                |                   |
| SETOR 2 🛷 Tramita                 | ção inicial - criação - 4/2022 - ACORDO DE COOPERAÇÃO | 12/05/22 14:15 |                |                 |                                |                   |
|                                   |                                                       |                |                |                 |                                |                   |
|                                   |                                                       |                |                |                 |                                |                   |
|                                   |                                                       |                |                |                 |                                |                   |
|                                   |                                                       |                |                |                 |                                |                   |
|                                   |                                                       |                |                |                 |                                |                   |
|                                   |                                                       |                |                |                 |                                |                   |
|                                   |                                                       |                |                |                 |                                |                   |
|                                   |                                                       |                |                | wright 2022 ITI | al - Instituto de tecnologia e | Nanocios do Norta |

Esta aba é formada por:

. Tabela de tramitações: Lista com todas as tramitações ocorridas na matéria.

. Desfazer última tramitação: Botão que desfaz a última tramitação. Este botão só é exibido aos membros do setor que enviou a matéria e na condição do documento ainda não ter sido aberto.

8 - Aba Apensar:

Lista os processos apensos a matéria. 9 - Aba Referências:

Lista as matérias referenciadas e/ou suas referências.

10 – Compartilhamento:

Caso um documento seja compartilhado com seu setor uma aba Compartilhamento aparecerá. Este documento não está no setor, apenas foi dada uma permissão para adição de documentos. Após esta adição, clique no botão concluir para finalizar o término do compartilhamento.

| HYPERDO                       | Compartilhar<br>O Setor O Servidor    |   |           |                              | ×                      | min 🗸 \varTheta     | 🕞 Sair           |   |
|-------------------------------|---------------------------------------|---|-----------|------------------------------|------------------------|---------------------|------------------|---|
| 🔶 Documento Prir              | QI                                    |   | Q         |                              |                        |                     |                  |   |
|                               | PROTOCOLO                             | К |           |                              |                        | _                   | _                |   |
|                               | SETOR 1                               |   |           |                              |                        | Compartilhar        | Mais 🗸           |   |
| Desures Links do Te           | SETOR 4                               |   |           |                              |                        |                     |                  |   |
| Resumo Linna do Te            | SETOR 5                               | K |           |                              |                        |                     | <b>(</b>         | * |
| Assunto:<br>4<br>Localização: | Descrição da atividade Adicionar      |   |           |                              |                        |                     |                  |   |
| Interessado:                  | Nome                                  |   | Descrição | >                            | Excluir                |                     |                  |   |
| SETOR 2                       | Nenhum servidor ou setor adicionado   |   |           |                              |                        |                     |                  |   |
| Sigiloso?                     | · · · · · · · · · · · · · · · · · · · | < |           |                              |                        |                     |                  |   |
|                               | Confirmar                             |   | Can       | celar                        |                        |                     |                  |   |
|                               |                                       |   |           |                              |                        |                     |                  |   |
|                               |                                       |   |           |                              |                        |                     |                  |   |
|                               |                                       |   |           |                              |                        |                     |                  |   |
| LOTAÇÃO - SETOR 2             |                                       |   | HyperDOC  | - (4DAFCD2B472B) - © Copyrig | ht 2022 ITN - Institut | o de tecnologia e N | egocios do Norte |   |

#### APENSAR

Uma matéria apensar é um processo (deve estar autuado) que tramita em paralelo, mas independente do processo original. Eles possuem o mesmo número, ano e tipo, no entanto o apenso possui uma letra identificadora.

#### Apensar

Para apensar uma matéria clique no botão apensar (esta ação só está disponível para colaboradores com perfil de apensamento).

Verifique se o assunto da M.A continuará o mesmo, escreva uma descrição, confirme e digite seu usuário e senha e confirme novamente.

Uma aba

#### ARQUIVAR

Para arquivar um documento clique no botão arquivar.

|                          |                                 | + Criar → Tramitar & Juntar | Compartilhar Mais              |
|--------------------------|---------------------------------|-----------------------------|--------------------------------|
| Linha do Tempo Documento | s Tramitacão                    |                             | Autuar                         |
| Assunto:<br>4            | Espécie:<br>TEOR ADMINISTRATIVO | Descrição:<br>99999         | ්)<br>Ser Referenciado         |
| Localização:<br>ADMIN    | Remetente:<br>FRED LIMA         | Tramitação:<br>test4        | ★<br>Retirar Favorito          |
| Interessado:<br>SETOR 2  | Trabalhando:                    |                             | C <sup>®</sup><br>Link Público |
| Sigiloso?                | Prioritario?                    | Restrito?                   | Compartilhar                   |
|                          |                                 |                             | <b>W</b><br>Tags               |
|                          |                                 |                             | ත<br>Doc. Histórico            |
|                          |                                 |                             | Sobrectar                      |

#### Arquivar

Quando a matéria encerra seu ciclo a mesma deve ser arquivada. Para tal, deve-se clicar no botão arquivar, escrever o motivo do arquivamento e confirmar.

| 🗄 HYPERDOC 🔸                                                                                   |                 | Meus Setore              | s <b>v</b> 🔞         | I ADMIN V 🛛                    | 🕩 Sair            |     |
|------------------------------------------------------------------------------------------------|-----------------|--------------------------|----------------------|--------------------------------|-------------------|-----|
| ☆ Documento Principal 3/2022 (ANDAMEN                                                          | TO)             |                          |                      | d Constantillar                | Mala AA           |     |
| Resumo Linha do Tempo Documentos Tramil                                                        | acão            |                          | ar % Juntar          | Compartinar                    | Mais V            |     |
| Assunto:<br>ACERTO FINANCEIRO<br>Localização:<br>ADMIN<br>Interessado:<br>SETOR 2<br>Sigiloso? | Breve descrição | afdg                     |                      |                                |                   | *** |
| LOTAÇÃO - PROTOCOLO                                                                            |                 | HyperDOC- (4DAFCD2B472B) | - © Copyright 2022 I | FN - Instituto de tecnologia e | Negocios do Norte | ,   |

### Desarquivar

Também é possível desarquivá-la. Basta clicar no botão desarquivar.

|                               |                                 |                                 | Mais                           |
|-------------------------------|---------------------------------|---------------------------------|--------------------------------|
| sumo Linha do Tempo Documento | os Tramitacão                   |                                 | ්)<br>Ser Referenciado         |
| Assunto:<br>4                 | Espécie:<br>TEOR ADMINISTRATIVO | Descrição:<br>99999             | Retirar Favorito               |
| Localização:<br>ADMIN         | Remetente:<br>ADMIN             | Tramitação:<br>ARQUIVADO: sfdgb | C <sup>#</sup><br>Link Público |
| Interessado:<br>SETOR 2       | Trabalhando:                    |                                 | <b>Compartilhar</b>            |
| Sigiloso?                     | Prioritario?                    | Restrito?                       | S Tags                         |
|                               |                                 |                                 | <b>ී)</b><br>Doc. Histórico    |
|                               |                                 |                                 | ·                              |

#### AUTUAR

Uma matéria deve ser autuada quando ela precisa se tornar um processo administrativo.

| ∄ HYPERDOC <ul><li></li></ul>                                                                                                    |                                                                        | Meus Setores 🗸 🔮           | ) i admin 🗸 🛛     | 🕞 Sair           |
|----------------------------------------------------------------------------------------------------|------------------------------------------------------------------------|----------------------------|-------------------|------------------|
| ☆ Documento Principal 3/2022 (ANDAMEN                                                                                                    | ITO)                                                                   | + Criar 💓 Tramitar 🗞 Junta | ır 🥰 Compartilhar | Mais 🗸           |
| Ressure     Linha do Tempo     Documentos     Trans       Assunto:     ACERTO FINANCEIRO       Localização:     ADMIN       Interessado:     SETOR 2       Sigiloso? | Autuação<br>ACERTO FINANCEIRO<br>Breve descrição<br>Contirmar Cancelar | afdg                       |                   |                  |
|                                                                                                    |                                                                        |                            |                   | Manager de Mante |

#### Autuar

Para autuar uma matéria clique no botão autuar (esta ação só está disponível para servidores com perfil de autuação).

Verifique se o assunto da M.A continuará o mesmo, escreva uma descrição, confirme e digite seu usuário e senha e confirme novamente.

O sistema transformará a M.A em um processo e gerará uma capa para o mesmo.

### COMPARTILHAR

Compartilhar um documento significa possibilitar que outros setores adicionem documentos na matéria sem que a mesma tenha sido tramitada. Esta funcionalidade permite que mais de um setor trabalhe, em paralelo, na matéria.

|                                   |              | + Criar % Juntar                              | Compartilhar Mais              |
|-----------------------------------|--------------|-----------------------------------------------|--------------------------------|
| sumo Linha do Tempo Documentos    | Tramitação   |                                               | ්)<br>Ser Referenciado         |
| Subcaixa:<br>Entrada              |              | OIG (ADMIN)                                   | Retirar Favorito               |
| Assunto:                          | Espécie:     | Descrição:                                    | C <sup>®</sup><br>Link Público |
| ABONO PERMANENCIA<br>Localização: | Remetente:   | Tramitação:                                   | <b>Compartilhar</b>            |
| SETOR 2                           | SETOR 2      | Tramitação inicial - criação - 4/2022 - ACORE | DO DE CC                       |
| Interessado:<br>SETOR 2           | Trabalhando: |                                               | Tägs                           |
| Sigiloso?                         | Prioritario? | Restrito?                                     | <b>ා</b><br>Doc. Histórico     |

### Compartilhar

- . Selecione os setores que deseja que tenham acesso ao documento
- . Escreva uma mensagem para este setor
- . Confirme

| #HYPERDO             | Compartilhar<br>O Setor Servidor    |     |           | ×       | MIN 🗸 😧 🕞 Sai          |      |
|----------------------|-------------------------------------|-----|-----------|---------|------------------------|------|
| 🔶 Documento Prir     | Q                                   |     |           |         | io assinados e publica | ados |
|                      | PROTOCOLO                           | >1  |           |         |                        |      |
|                      | SETOR 1                             |     |           |         | Compartilhar Mais      | ~    |
|                      | SETOR 4                             |     |           |         |                        |      |
| Resumo Linna do Te   | SETOR 5                             | K   |           |         |                        | 1    |
| Subcaixa:<br>Entrada | Descrição da atividade              |     |           |         |                        |      |
| Assunto              | Adicionar                           |     |           |         |                        |      |
| ABONO PERMAN         | Nome                                |     | Descrição | Excluir |                        |      |
| Localização:         | Nenhum servidor ou setor adicionado |     |           |         | COOPERAÇÃO             |      |
| Interessade          |                                     | « < |           |         | COOL FRANK             |      |
| SETOR 2              | Confirmar                           |     | Cancelar  |         |                        |      |
|                      |                                     |     |           |         |                        |      |

Uma vez compartilhado não é mais possível tramitar a matéria. É necessário aguardar que os setores compartilhados concluam suas atividades.

A aba Compartilhamento possibilita monitorar as conclusões.

Caso o compartilhamento não faça mais sentido, é possível cancelá-lo. Também é possível reabrir um compartilhamento já concluído.

| HYPER       | DOC <                    |            |                    |            | res 🗸 🔅 🔅      |                    | 🕩 Sair       |
|-------------|--------------------------|------------|--------------------|------------|----------------|--------------------|--------------|
| 🔶 Documen   | to Principal 4/2022 (ANE | AMENTO)    |                    |            | Existem docume | ntos não assinados | e publicados |
|             |                          |            |                    | + <        | Sriar 🗞 Juntar | < Compartilhar     | Mais 🗸       |
| Resumo Linh | na do Tempo Documentos   | Tramitação | Compartilhamento   |            |                |                    |              |
|             | Setor                    |            | Descrição          | Status     | Concluído em   |                    |              |
| ✓ SETOR 2   |                          |            |                    |            |                |                    |              |
| PROTO       | COLO                     |            | Essa é a descrição | Aguardando |                | Cancelar           |              |
|             |                          |            |                    |            |                |                    |              |
|             |                          |            |                    |            |                |                    |              |

# INCLUIR

Para incluir um documento clique no botão incluir.

| #HYPERDOC                                        | €                                 | Meus Setores 🗸 😗 I ADMIN 🗸 😌 🕞 Sar |
|--------------------------------------------------|-----------------------------------|------------------------------------|
| Caixas 0 / 0 v                                   |                                   |                                    |
| Setor                                            |                                   |                                    |
| Pessoal                                          | Prioritario Restrito              | 3                                  |
| Criar Subcaixa                                   | De                                | vscrição                           |
| Fluxo de ações                                   | rumento E                         | screva a descrição aqui            |
| Fluxo de chegada                                 |                                   |                                    |
| ★ Favoritos                                      | 中田·聖·聖·其日律 御屋寺道書の の目 ※ ものまな 込め(金) |                                    |
| 🖹 Criar Documento o 🗸                            |                                   |                                    |
| Setor                                            |                                   |                                    |
| Pessoal                                          |                                   |                                    |
| Não assinados ou<br>publicados                   |                                   |                                    |
| Relatórios ~                                     |                                   |                                    |
| https://hyperdoc.institutoitn.com.br/servidor/do | pcumento?tipoCaixa=setor          |                                    |

#### Preencha os seguintes campos:

| HYPERDOC 🕙                                                                             |                                       |                                       | Meus Setores 💙 | • | I ADMIN 🗸 🛛 | 🕞 Sair |
|----------------------------------------------------------------------------------------|---------------------------------------|---------------------------------------|----------------|---|-------------|--------|
| aixa Setor                                                                             |                                       |                                       |                |   |             |        |
|                                                                                        |                                       |                                       |                |   |             |        |
| Restrições:                                                                            |                                       |                                       |                |   |             |        |
| Tipo de Documento                                                                      |                                       | Descrição                             |                |   |             |        |
| Selecione um tipo de documento                                                         | ~                                     | Escreva a descrição aqui              |                |   |             |        |
| Assunto                                                                                |                                       |                                       |                |   |             |        |
| Selecione um assunto                                                                   | ~                                     |                                       |                |   |             |        |
| B I I I M X X   T T T H H   T <sub>0</sub> ひ I   日 田 田 田 田 田 田 田 田 田 田 田 田 田 田 田 田 田 田 | · · · · · · · · · · · · · · · · · · · | · · · · · · · · · · · · · · · · · · · |                |   |             |        |
|                                                                                        |                                       |                                       |                |   |             |        |
|                                                                                        |                                       |                                       |                |   |             |        |
|                                                                                        |                                       |                                       |                |   |             |        |
|                                                                                        |                                       |                                       |                |   |             |        |
|                                                                                        |                                       |                                       |                |   |             |        |

- Tipo de documento: Indica a natureza do documento. Exemplo: Memorando, Ofício, Requerimento, Ata e etc.
- Assunto: Indica o tema do documento. Exemplo: Férias, Licença, Diárias, Licitação e etc.
- Descrição: Resumo do conteúdo do documento.
- Importar PDF: Caso já exista um PDF pronto para ser anexado, este botão possibilita o upload do documento.
  - Para atender recomendações de acessibilidade para Portadores de necessidades especiais os arquivos devem preferencialmente estar no formato Portable Document Format (.pdf), de qualidade padrão "PDF/A".
- Gerar PDF: Após digitação do documento neste botão transformará o texto em PDF
- Gravar: Após todos os campos estarem preenchidos clique em gravar para criar o documento
- Assinar: Solicita autenticação e oferece duas opções de local de assinatura, a esquerda e a direita. Um texto vertical é inserido no documento com as credenciais da rede interna.
- Publicar: Torna visível o documento criado
- Excluir: Deleta o documento.
  - Só é possível excluir documentos que estejam na sua caixa pessoal ou setor
  - Caso exista documentos incluídos posteriormente por outros setores, o documento não poderá ser excluído. Logo, será necessário solicitar a exclusão destes documentos adicionados anteriormente para só então realizar a sua exclusão.
  - Caso o documento tenha sido autuado, não será possível excluir nenhum documento incluído antes da autuação.

# COMO INCLUIR PDFS PADRÃO PDF/A COMO GERAR PDF/A?

A partir do WORD

1. Escolha a opção Salvar como Adobe PDF

| Salvar como Adobe PDF | Gu                  |              |                      |                   |                |         | 2               |                       |
|-----------------------|---------------------|--------------|----------------------|-------------------|----------------|---------|-----------------|-----------------------|
| Abrir                 | W Salvar arquivo    | Adobe PDF co | mo                   |                   |                | -       |                 |                       |
| Fechar                | Salvar em:          | PDF_A        | -                    | G 🗊 🖻 🛄 -         |                |         |                 |                       |
| nformações            | e.                  | Nome         | ~                    | Data de modificaç | Тіро           | Tarr    |                 |                       |
| Recente               | Locais              | Ato 423 -    |                      | 10/03/2014 16:02  | Documento do A |         | des *           |                       |
| lovo                  |                     |              |                      |                   |                |         |                 | 49,485<br>2<br>282    |
| nprimir               | Área de<br>Trabalho |              |                      |                   |                |         | tal de Edição   | 0 minutos             |
| alvar e Enviar        |                     |              |                      |                   |                |         | los             | Adicionar comentários |
| juda                  | Bibliotecas         |              |                      |                   |                |         | acionadas       |                       |
| Opções                |                     |              |                      |                   |                |         | odificação      | Hoje, 13:33           |
| Sair                  | Computador          |              |                      |                   |                |         | oressão         | Hoje, 13:33           |
|                       |                     | Nome         | Ho 423-1             |                   | • 54           | har     |                 |                       |
|                       |                     | Tipo:        | Arquivos PDF         |                   | • Can          | celar   | elacionadas     | C027579               |
|                       |                     |              | E a b a b b          |                   |                |         |                 | Adicionar um autor    |
|                       |                     |              | Visualizar resultado |                   | Opço           | es      | adificação por  | Ainda não salvo       |
|                       | Versões *           | -            |                      |                   |                | Documer | tos Relacionad  | 05                    |
|                       |                     |              |                      |                   |                | Dabril  | Local do Arquis | 0                     |

2. Clique no botão Opções

| Salvar como Adobe PDF | Gu                   |                                                                                                    | 52                        |                       | 10.021               |
|-----------------------|----------------------|----------------------------------------------------------------------------------------------------|---------------------------|-----------------------|----------------------|
| 🚰 Abrir               | W Salvar arquivo Ado | 🟃 Acrobat PDFMaker 📃                                                                                | 3                         |                       |                      |
| Fechar                | Salvar em: 🎴         | Opções de PDF                                                                                       |                           |                       |                      |
| nformações            | Ca No                | Converter informações do documento                                                                  | Tan                       |                       |                      |
| Recente               | Locais               | Criar arquivo compativel com PDF/A-1a:2005<br>Ativar acessibilidade e refluxo com Adobe PDF marcado | de arquivos<br>mento do A | des *                 | 10.170               |
|                       |                      | Aplicar segurança                                                                                   |                           |                       | 2<br>282             |
| nprimir               | Área de<br>Trabalho  | Converter titulos do Word em marcadores<br>Converter estilos do Word em marcadores                  |                           | tal de Edição         | 14 minutos           |
| alvar e Enviar        | <b>(</b>             | Converter marcadores do Word                                                                        |                           | ios                   | Adicionar comentário |
| juda                  | Bibliotecas          |                                                                                                    |                           | acionadas             |                      |
| Opções                | 1                    | Intervalo de nácioas                                                                                |                           | odificação            | Hoje, 16:44          |
| Sair                  | Computador (         | Todas     Página atual                                                                              |                           | pressão               | Nunca                |
|                       | Norti                | Seleção Página(s) De: 1 Atác 1                                                                      | ▼ Salvar                  | elacionadas           |                      |
|                       | Tipo                 |                                                                                                    | Cancelar                  |                       | C027579              |
|                       |                      | OK Cancelar                                                                                         | Opções                    | and the second second | Alerta ella cabra    |

- 3. Clique em Criar arquivo compatível com PDF/A
- 4. Clique em *OK* e depois em *Salvar*

## A partir do LibreOffice

1. Clique em Exportar como PDF...

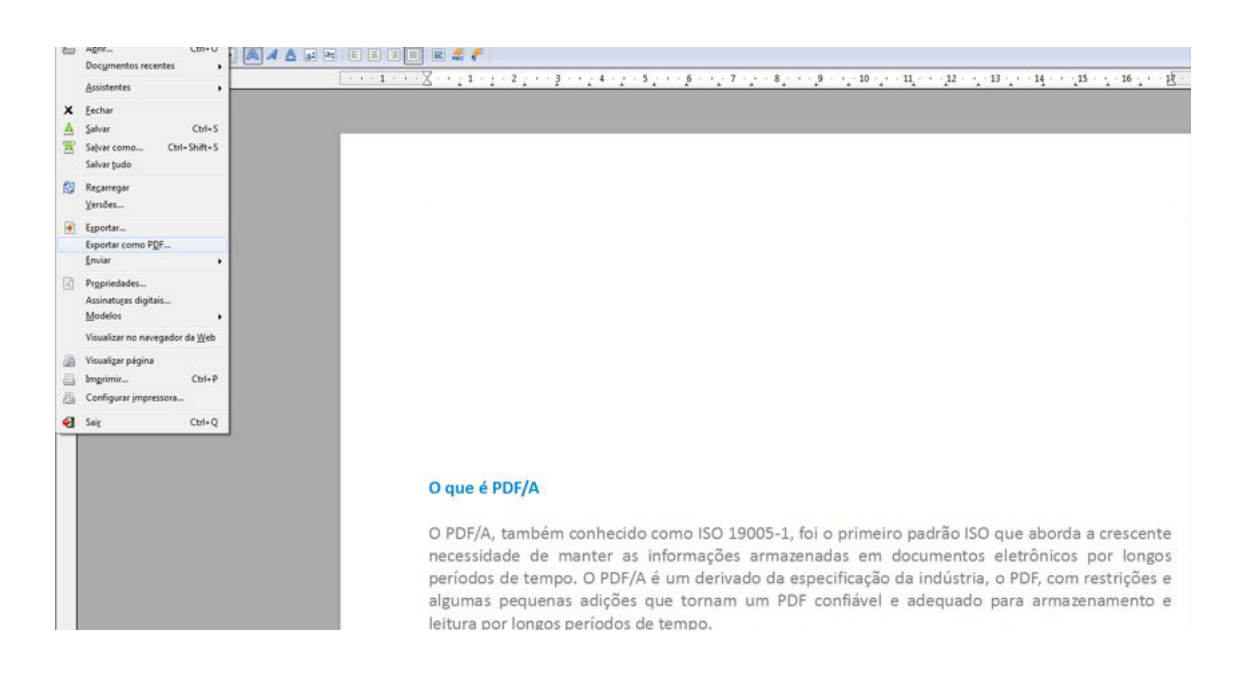

#### 2.Clique em PDF/A-1a

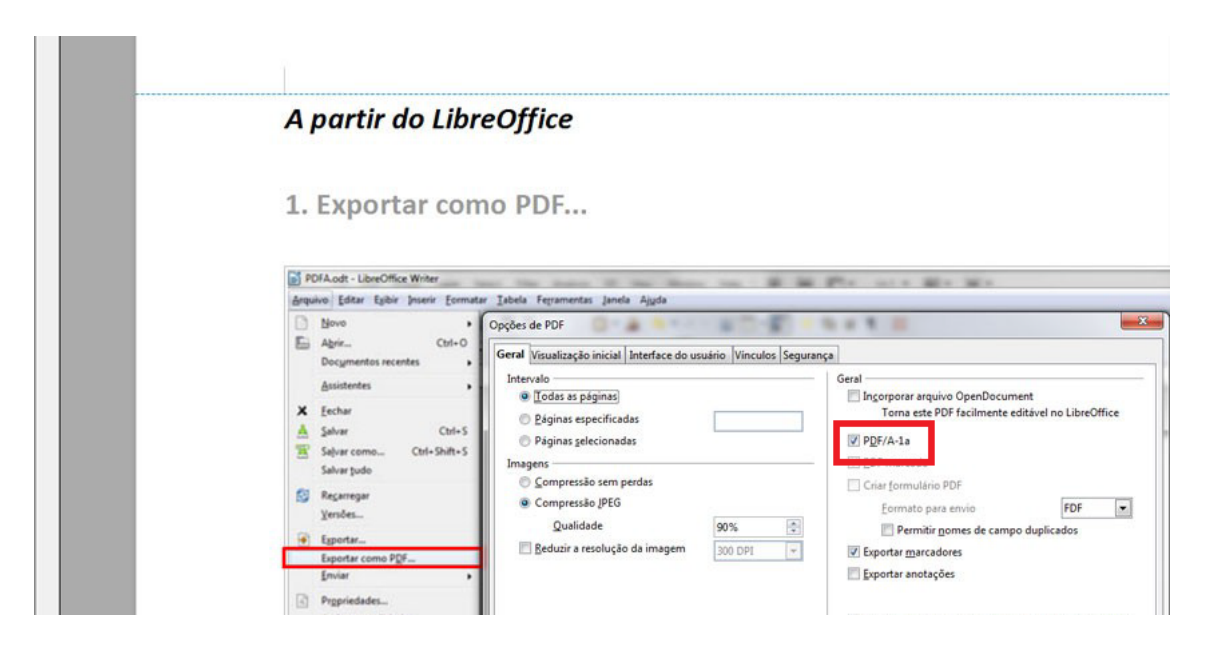

# A partir do PDFCreator

1. Clique em Imprimir, para acessar a impressora virtual

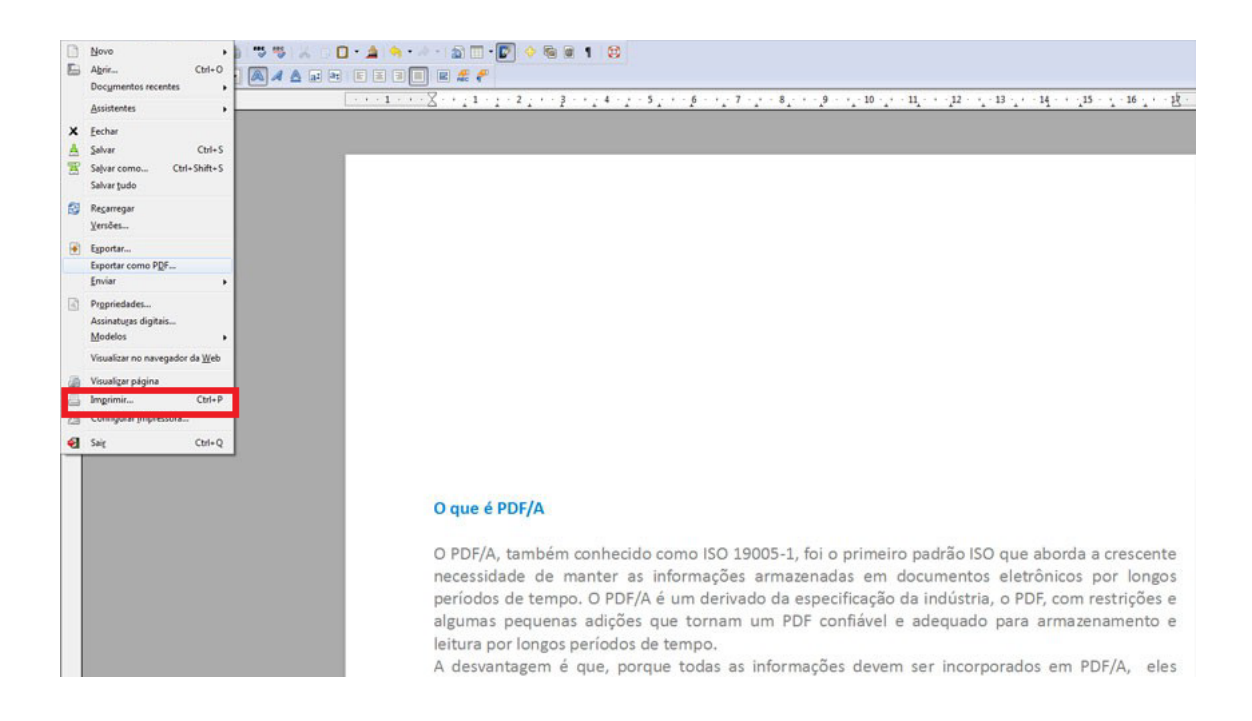

### 2. Clique na impressora virtual PDFCreator

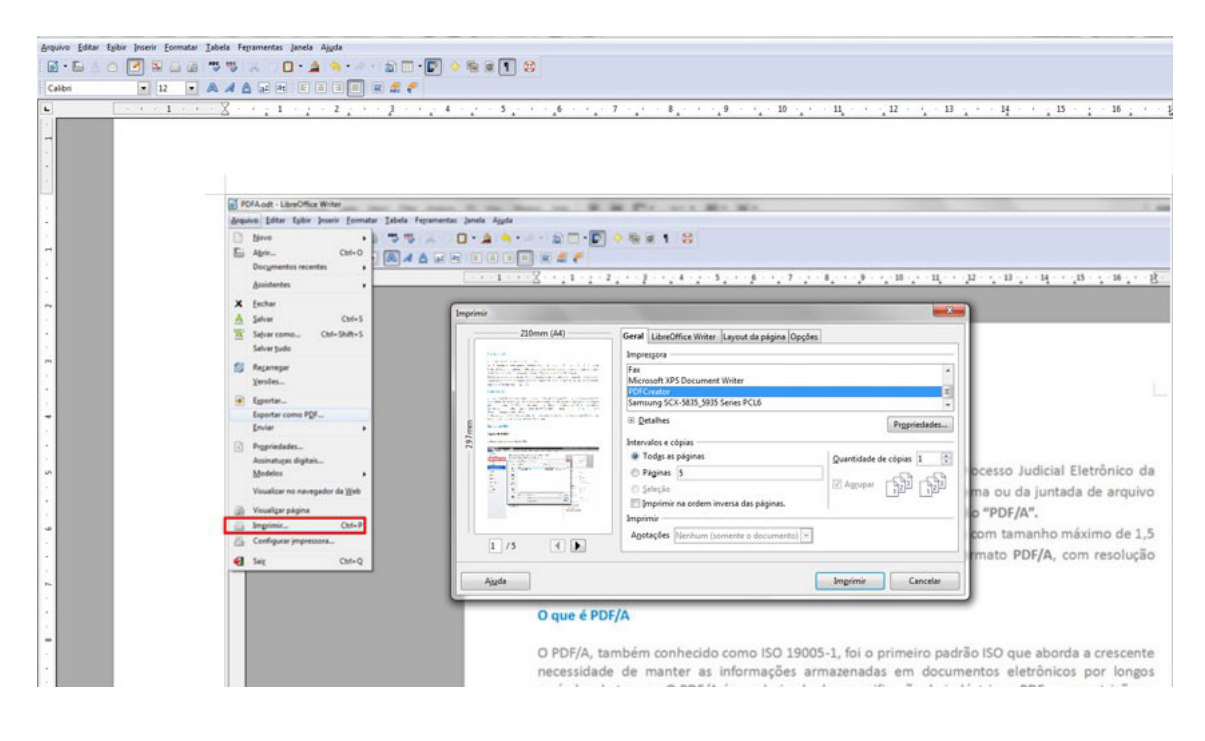

3.Clique no botão Opções > Salvar > Formato padrão para salvar: PDF/A

| (                                                                              | 🔁 PDFCreator 1.4.2 🖂 🖾 🖾                                                                           | Dpções                                                                 | X                                                                                                    |
|--------------------------------------------------------------------------------|----------------------------------------------------------------------------------------------------|------------------------------------------------------------------------|----------------------------------------------------------------------------------------------------|
|                                                                                | Elhulo do Documento:<br>IPDFA                                                                      | Padilo                                                                 | - + I S <b>E</b> =                                                                                                    |
|                                                                                | 244 de Cileção:<br>[20140310173105 Agore                                                           | Programa                                                               | Programa                                                                                                    |
| A partir de PDF                                                                | 248 de Modificação<br>2014/03/01/21/09 Agora                                                       | Ghestsoript<br>Occurrento<br>Salvar                                    | Salva                                                                                                    |
|                                                                                | Aytar:<br>[pai                                                                                     | Salvar automáticamente<br>Acões<br>Imprimit                            | Solvor<br>None do Aduivo Aduivo Aduionar un marcador ao nome do ar                                                            |
| 1.Clique em Im                                                                 | Agnunto                                                                                            | Fonte do programa                                                      | Preview Title'pd                                                                                                    |
|                                                                                | Edamar Orane:                                                                                      | Formatos<br>POF<br>PNG                                                 | 27 Demonse expertos do inícios do fim do erquivo<br>Formalo padião para salvar                                                |
| POFA.odt - LibreOffice Writer                                                  | Pedi<br>Padás                                                                                      | PCX<br>PCX                                                             | PDF PDF PDF PDF PDF PDF PDF PDF PDF PDF                                                                                       |
| Aprix Chi-O<br>Documentos recentes                                             | Apic salvar give anguivo de salda     Edite anguivos PDF com o PDFArchaert                         | PS<br>EPS<br>- DT TXT<br>- PSD<br>PSD                                  | POR AC                                                                                                    |
| X Eschar     Salvar Chrl+S     Salvar Chrl+S     Salvar turle     Salvar turle | Cancelar Aguadar Dopoles Email Salvar                                                              | Bruto<br>Bruto<br>SVG                                                  | PS<br>EPS<br>TxT<br>PSD<br>PCL<br>RAW<br>* Exclar<br>Exclar                                                                   |
| S Regarager                                                                    |                                                                                                    |                                                                        | 5VG                                                                                                    |
| Egentar<br>Expertar come PDF<br>Enciar                                         |                                                                                                    |                                                                        | Çancelar Bertauca todas as<br>configuações padião Salvar                                                                      |
| Propriedadet<br>Assinatupes digitais                                           | Art. 1° Facultar o peticioname                                                                     | 2013 RESOLVE                                                           | ntal no sistema Processo Judicial Eletrônico da                                                                               |
| Visualizar no navogador da jjek<br>Visualizar página<br>Imgrimia               | Justiça do Trabalho mediante<br>eletrônico, tipo Portable Docur<br>Requisitos do arquivo do sister | a utilização do edito<br>nent Format (.pdf), c<br>na Pje-JT, o sistema | r de texto do sistema ou da juntada de arquivo<br>de qualidade padrão "PDF/A".<br>receberá arquivos com tamanho máximo de 1,5 |

# COMO IDENTIFICAR SE UM ARQUIVO É PDF/A?

Caso o arquivo tenha sido salvo em PDF/A, ao abri-lo no Adobe Reader será exibida a mensagem "O arquivo que você abriu está em conformidade com o padrão PDF/A e foi aberto como somente leitura para impedir modificações", conforme imagem abaixo.

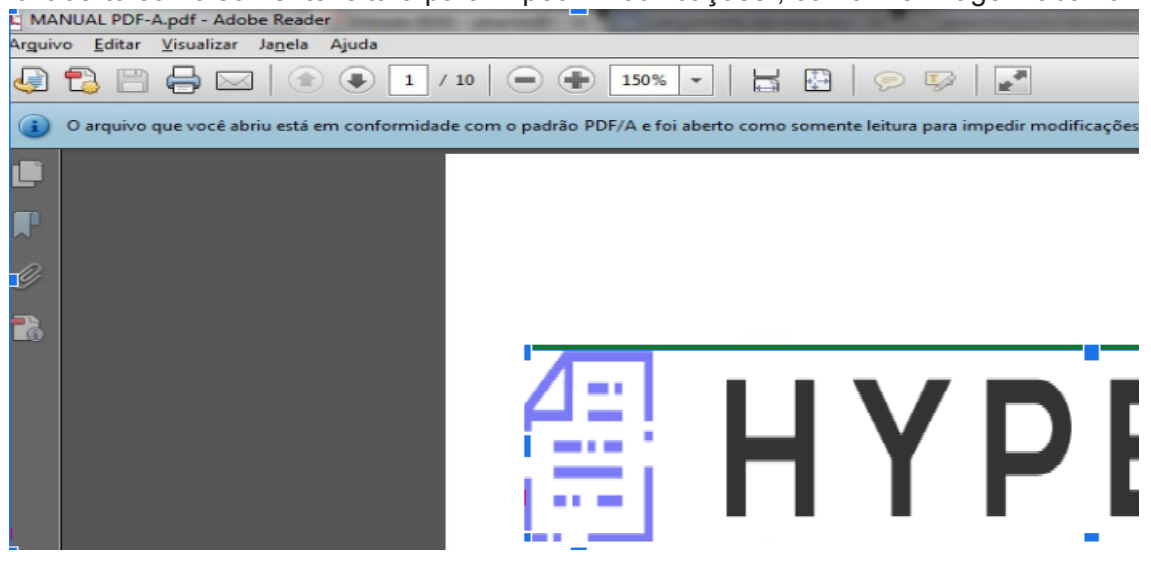

# JUNTAR

Para juntar um documento clique no botão juntar.

| HYPERDOC <                  |                                 | Maus Satores 🎔 🚯 🛛 ADMIN 💙 🔂 🕪 Sair                                |
|-----------------------------|---------------------------------|--------------------------------------------------------------------|
| Documento Principal 7/2022  | (MINUTA)                        | Existem documentos não assinados e publicados                      |
|                             |                                 | 🕂 Criar 💊 Juntar < Compartilhar Mals 🗸                             |
| Resumo Linha do Tempo Docum | entos Tramitacão                |                                                                    |
| Subcaixa:<br>Entrada        | Trabalhar                       | sduhavglavhresejfgvp (ADMIN)                                       |
| Assunto:<br>AÇÃO CAUTELAR   | Espècie:<br>TEOR ADMINISTRATIVO | Descrição:<br>hjythytyyut                                          |
| Localização:<br>SETOR 2     | Remetente:<br>SETOR 2           | Tramitação:<br>Tramitação inicial - criação - 7/2022 - ADJUDICAÇÃO |
| Interessado:<br>SETOR 2     | Trabalhando:                    |                                                                    |
| Sigiloso?                   | Prioritario?                    | Restrito?                                                          |

Será exibido uma listagem com todos os documentos juntáveis\*.

| @ I | HYPER           | DOC 📀                                                |                      | Meus Setores 🗸 🚯  | I ADMIN 🗸        | 🙁 🕞 sa        | air  |
|-----|-----------------|------------------------------------------------------|----------------------|-------------------|------------------|---------------|------|
| -   | Document        | o Principal 7/2022 (MINUTA)                          |                      | Existem docum     | ientos não assin | ados e public | ados |
|     |                 |                                                      |                      | 🕂 Criar 💊 Juntar  | 🔩 Compartil      | har Mais      | ~    |
| Ju  | intada          |                                                      |                      |                   |                  |               | ×    |
|     | Selecione uma d | das matérias abaixo para ser juntada na matéria ADJU | IDICAÇÃO 7/2022      |                   |                  |               |      |
|     |                 | ld                                                   | Tipo Documento       | Descrição         | Autor            | Juntar        |      |
|     | 25/2022         |                                                      | ACÓRDÃO              | teste             | ADMIN            | Juntar        |      |
|     | 4/2022          |                                                      | ACORDO DE COOPERAÇÃO | teccecce          | SETOR 2          | Juntar        | _    |
|     | 3/2022          |                                                      | AGRAVO               | tutyfgtfgyguigtig | SETOR 2          | Juntar        | _    |
|     |                 |                                                      |                      |                   |                  |               | 4    |
|     |                 |                                                      |                      |                   |                  |               |      |
|     |                 |                                                      |                      |                   |                  |               |      |
|     | 0.05700.0       |                                                      |                      |                   |                  |               |      |

Clique em juntar na linha do documento desejado.

\* Um documento só é considerado juntável se estiver em sua caixa e com as seguintes restrições:

Uma matéria não autuada não pode juntar uma matéria autuada (processo)

. Um documento não sigiloso não pode juntar um documento sigiloso (o mesmo vale com documentos restritos)

. Só é possível juntar documentos com status (minuta ou andamento). . Logo, não é permitido juntar documentos arquivados ou sobrestados.

# LINK PÚBLICO

O link público é uma URL que pode ser fornecida para qualquer pessoa que tenha interesse em acompanhar as tramitação do documento e não tenha acesso ao sistema.

Também é possível conceder permissão de acesso aos PDFs do Documento. Para isso o usuário deve possuir perfil de Diretor.

### SER REFERENCIADO

Uma matéria pode ser referenciada por outra quando ambas possuem alguma espécie de vínculo, ajudando na localização.

| Cocumento Principal 4/2022 (ANDAMEN   | ITO)                            | Existem documentos nã                                        | ão assinados e publicado    |
|---------------------------------------|---------------------------------|--------------------------------------------------------------|-----------------------------|
|                                       |                                 |                                                              |                             |
|                                       |                                 | 🕂 Criar 💊 Juntar ≼ 🤇                                         | Compartilhar Mais 🗸         |
| Resumo Linha do Tempo Documentos Tram | itacão Compartilhamento         |                                                              | Ser Referenciado            |
| Subcaixa:<br>Entrada                  | Trabalhar                       | Olá (ADMIN)                                                  | Retirar Favorito            |
| Assunto:<br>ABONO PERMANÊNCIA         | Espécie:<br>TEOR ADMINISTRATIVO | Descrição:<br>tececece                                       | Link Público                |
| Localização:                          | Remetente:                      | Tramitação:<br>Tramitação inicial, criação, 4/2022, ACODO DE | Compartilhar                |
| Interessado:<br>SETOR 2               | Trabalhando:                    |                                                              | Tags                        |
| Sigiloso?                             | Prioritario?                    | Restrito?                                                    | <b>່ງ</b><br>Doc. Histórico |

#### Ser Referenciado

Para que uma matéria seja seja referenciada clique no botão "Ser referenciado".

Digite o número e ano da matéria referência e clique em buscar. Após identificar a linha referência clique em "Ser referenciado".

Uma aba Referências será criada.

| HYPERDOC 🔸                             |                                                      | Meus Set              | ores 🗸 🔹 🛞              | I ADMIN 🗸 🛛                     | 🕞 Sair            |
|----------------------------------------|------------------------------------------------------|-----------------------|-------------------------|---------------------------------|-------------------|
| 📌 Documento Principal 4/2022 (A        | NDAMENTO)                                            |                       | Existem docui           | mentos não assinados            | e publicados      |
|                                        |                                                      | •                     | Criar 🗞 Junta           | r < Compartilhar                | Mais 🗸            |
| Resumo Linha do Tempo Documento        | os Tramitação Compartilhamento                       |                       |                         |                                 | *                 |
| Ser referenciado                       |                                                      |                       |                         |                                 | ×                 |
| Digite o número e ano da matéria que i | rá referenciar a matéria ACORDO DE COOPERAÇÃO 4/2022 |                       |                         |                                 |                   |
| N° Ano Q                               |                                                      |                       |                         |                                 |                   |
| N°                                     | Tipo Documento                                       | Descrição             | Status                  |                                 |                   |
| Nenhum documento encontrado            |                                                      |                       |                         |                                 |                   |
|                                        |                                                      |                       |                         |                                 | 4                 |
| Sigiloso?                              | Prioritario?                                         | Restrito?             |                         |                                 |                   |
|                                        |                                                      |                       |                         |                                 |                   |
|                                        |                                                      |                       |                         |                                 |                   |
|                                        |                                                      |                       |                         |                                 |                   |
| LOTAÇÃO - SETOR 2                      |                                                      | HyperDOC- (4DAFCD2B4) | r2B) - © Copyright 2022 | ITN - Instituto de tecnologia e | Negocios do Norte |

## SOBRESTAR

Para sobrestar um documento clique no botão sobrestar.

|                                 |                                 | 🕂 Criar 🎲 Tramitar 💊 Juntar     | Compartilhar Mals         |
|---------------------------------|---------------------------------|---------------------------------|---------------------------|
| esumo Linha do Tempo Documentos | Tramitacão                      |                                 | Autuar                    |
| Assunto:<br>ACERTO FINANCEIRO   | Espècie:<br>TEOR ADMINISTRATIVO | Descrição:<br>tutyfgtfgyguigtig | ්ට<br>Ser Referenciado    |
| Localização:<br>ADMIN           | Remetente:<br>SETOR 2           | Tramitação:<br>gzgzxdgxdz       | 습<br>Favoritar            |
| Interessado:<br>SETOR 2         | Trabalhando:                    |                                 | <b>⊡™</b><br>Link Público |
| Sigiloso?                       | Prioritario?                    | Restrito?                       | Compartilhar              |
|                                 |                                 |                                 | <b>T</b> ags              |
|                                 |                                 |                                 | ී)<br>Doc. Histórico      |
|                                 |                                 |                                 |                           |

### Sobrestar

Quando a matéria precisa ter sua tramitação regular suspensa ela deve ser sobrestada. Para tal, deve-se clicar no botão sobrestar , escrever o motivo do sobrestamento e confirmar.

| # HYPERDOC                                                                                     |                                       | Meus Setores 🗸                  | •                | I ADMIN 🗸 🛛                   | 🕞 Sair            |
|------------------------------------------------------------------------------------------------|---------------------------------------|---------------------------------|------------------|-------------------------------|-------------------|
| ☆ Documento Principal 3/2022 (ANDAME                                                           | NTO)                                  |                                 |                  |                               |                   |
|                                                                                                |                                       | + Criar 🕨 Tramitar              | 🗞 Juntar         | Compartilhar                  | Mais 🗸            |
| Resumo Linha do Tempo Documentos Tra                                                           | nitacão                               |                                 |                  |                               | AV                |
| Assunto:<br>ACERTO FINANCEIRO<br>Localização:<br>ADMIN<br>Interessado:<br>SETOR 2<br>Siglioso? | Breve descrição<br>Confirmar Cancelar |                                 |                  |                               |                   |
| LOTAÇÃO - PROTOCOLO                                                                            | ŀ                                     | HyperDOC- (4DAFCD2B472B) - © Co | oyright 2022 ITI | N - Instituto de tecnologia e | Negocios do Norte |

#### Desobrestar

Também é possível desobrestá -la. Basta clicar no botão desobrestar .

| Documento Principal 3/2022 (SO | BRESTADO)                       |                                     | Mais                           |
|--------------------------------|---------------------------------|-------------------------------------|--------------------------------|
| sumo Linha do Tempo Documentos | Tramitação                      |                                     | ିଆ<br>Ser Referenciado         |
| Assunto:<br>ACERTO FINANCEIRO  | Espècie:<br>TEOR ADMINISTRATIVO | Descrição:<br>tutyfgtfgyguigtig     | ☆<br>Favoritar                 |
| Localização:<br>ADMIN          | Remetente:<br>ADMIN             | Tramitação:<br>SOBRESTADO: ssdfdgfg | C <sup>®</sup><br>Link Público |
| Interessado:<br>SETOR 2        | Trabalhando:                    |                                     | <b>«</b><br>Compartilhar       |
| Sigiloso?                      | Prioritario?                    | Restrito?                           | <b>N</b><br>Tags               |
|                                |                                 |                                     | <b>ා</b><br>Doc. Histórico     |
|                                |                                 |                                     | Deventeration                  |

Uma matéria pode ser categorizada com uma TAG fornecida pelo sistema.

Para isso é preciso clicar em Mais -> Tag e escolher a(s) tag(s) pertinente(s).

|                                                                                             |                                                                                                    | Meus Setores 🗸 🚯 I ADMIN 🗸 🔂 🕞 Sar<br>Existem documentos não assinados e publicados |
|---------------------------------------------------------------------------------------------|----------------------------------------------------------------------------------------------------|-------------------------------------------------------------------------------------|
| Documento i fincipat // 2022 (Mint                                                          | Tarihij                                                                                                    | 🕈 Citar 💊 Juntar <table-cell-columns> Compartilhar Mails 🗸</table-cell-columns>     |
| Assunto:<br>Assunto:<br>Ação CAUTELAR<br>Localização:<br>SETOR 2<br>Interessado:<br>SETOR 2 | Tags       Selecione as tags deste documento:       ASDASDASD       ASDASDASD       ASDASDASD       Ji       I | x<br>thresojfgvp (ADMIN)<br>:riação - 7/2022 - ADJUDICAÇÃO                          |
| Sigiloso?                                                                                   | Prioritario?                                                                                                   | Restrito?                                                                           |

O sistema permite pesquisar os todos categorizados por essas tags no Menu -> Pesquisar.

| ∄ HYPERDOC €                   | Meus Setores 🗸 🕥 I ADMIN 🗸 \Theta 🕞 Sar |
|--------------------------------|-----------------------------------------|
| Filtros                        | Documentos Encontrados                  |
| N° Ano Q                       | Nenhum documento encontrado             |
| ID                             | « < > »                                 |
| Selecione um tipo de documento | _                                       |
| Selecione um assunto           |                                         |
| Selecione uma TAG              |                                         |
| Descrição                      |                                         |
| Autor do documento             |                                         |
| Localização do documento       |                                         |
| Documentos criados entre:      |                                         |
| Data inicial                   |                                         |
| Restrições:                    |                                         |
| Sigiloso Prioritario Restrito  |                                         |
| Status:                        |                                         |

### TRAMITAR

Para tramitar um documento clique no botão tramitar.

| HYPERDOC                            |                       | Meus Setores 🗸 🛛 😗 ㅣ ADMIN 👽 🛙                                         | Sair 🕒 Sair             |
|-------------------------------------|-----------------------|------------------------------------------------------------------------|-------------------------|
| ☆ Documento Principal 3/2022 (ANDAM | ENTO)                 |                                                                        |                         |
|                                     |                       | 🕂 Criar 🕨 Tramitar 🗞 Juntar 🥰 Compartility                             | nr Mais 🗸               |
| Resumo Linha do Tempo Documentos Tr | amitação              |                                                                        |                         |
|                                     | Tramitação            | ×                                                                      | *                       |
| Assunto:                            | Destino da Tramitação |                                                                        |                         |
|                                     | Breve descrição       |                                                                        |                         |
| ADMIN                               |                       | afdg                                                                   |                         |
| Interessado:                        |                       |                                                                        |                         |
| SETOR 2                             | Manter Post-it        | Prazo?                                                                 |                         |
|                                     | Confirmar Cancelar    |                                                                        |                         |
|                                     |                       |                                                                        |                         |
|                                     |                       |                                                                        |                         |
|                                     |                       |                                                                        |                         |
|                                     |                       |                                                                        |                         |
|                                     |                       | HuperDOC- (4DAECD284728) - © Convright 2022 ITN - Instituto de tecnolo | nia e Negocios do Norte |

### Tramitar

Quando a matéria precisa ser enviada para outro setor ou servidor ela deve ser tramitada. Para tal, deve-se clicar no botão tramitar, escrever o motivo da tramitação e confirmar.

#### Desfazer tramitação

Para desfazer a tramitação deve-se ir na aba tramitação e clicar no botão desfazer a última tramitação. Este botão só é exibido aos membros do setor que enviou a matéria e na condição do documento ainda não ter sido aberto.

### DOCUMENTO HISTÓRICO

Um documento pode ser sinalizado como histórico, para isso deve-se clicar no botão "mais" e em "documento histórico". Em seguida, escrever uma descrição do motivo para tal matéria ser considerada histórica para o Regional.

- Apenas usuários com o perfil "Doc histórico" podem realizar esta funcionalidade.
- Todos os usuários podem visualizar o documento como histórico
- Ao colocar o mouse em cima do símbolo "Acervo Histórico" será possível ler a descrição do motivo pelo qual o documento se tornou histórico.

| HYPERDOC             | <u>ج</u>             |                             |                | Meus Setores 🗸                       | •             | I ADMIN 🗸 9               | 🕩 Sair          |
|----------------------|----------------------|-----------------------------|----------------|--------------------------------------|---------------|---------------------------|-----------------|
| 🔶 Documento Princip  | oal 25/2022 (MINI    | UTA)                        |                | Existem                              | documen       | tos não assinados         | e publicados    |
|                      |                      |                             |                | 🕂 Criar 💊                            | Juntar        | < Compartilhar            | Mais 🗸          |
| Resumo Linha do Temp | o Documentos         | Tramitação                  |                |                                      |               | ∜∎<br>Ser Refere          | nciado          |
| Interessa            | ado                  | DESCRIÇÃO                   | DATA           |                                      |               | +                         |                 |
| ADMIN 🛷              | Tramitação inicial - | criação - 25/2022 - ACÓRDÃO | 30/05/22 10:26 |                                      |               | Retirar Fav               | orito           |
|                      |                      |                             |                |                                      |               | C<br>Link Públic          | :0              |
|                      |                      |                             |                |                                      |               | <b>«</b><br>Compartilh    | iar             |
|                      |                      |                             |                |                                      |               | <b>S</b><br>Tags          |                 |
|                      |                      |                             |                |                                      |               | ා<br>Doc. Histór          | ico             |
|                      |                      |                             |                |                                      |               |                           |                 |
|                      |                      |                             |                |                                      |               |                           |                 |
| ÇÃO - SETOR 2        |                      |                             |                | HyperDOC- (4DAFCD284728) - © Copyrid | ht 2022 ITN - | Instituto de tecnologia e | Negocios do Nor |

| 图 HYPERDOC 📀                                                                                                    | Meus Setores 🗸 | ۲         | I ADMIN 🗸 😌         | 🕩 Sair       |
|----------------------------------------------------------------------------------------------------|----------------|-----------|---------------------|--------------|
| 🚖 Documento Principal 25/2022 (MINUTA)                                                                                 | Exis           | tem docum | entos não assinados | e publicados |
|                                                                                                    | + Criar        | 🗞 Juntar  | < Compartilhar      | Mais 🗸       |
| Resumo Linha do Tempo Documentos Tramitação                                                                            |                |           |                     | ×,           |
| Interessado                                                                                                    | ×              |           |                     |              |
| ADMIN at Tramitação inicial - cração Documento Histórico Descricião do metho para esta dos imento so tornar histórico. |                |           |                     |              |
| Description do montro para cato accumento se tornal instanteo                                                          |                |           |                     |              |
| Confirmar Remover Fechar                                                                                               |                |           |                     |              |
|                                                                                                    | <u></u>        |           |                     |              |
|                                                                                                    |                |           |                     |              |
|                                                                                                    |                |           |                     |              |
|                                                                                                    |                |           |                     |              |
|                                                                                                    |                |           |                     |              |

### DISTRIBUIÇÃO

Esta funcionalidade objetiva realizar a distribuição de processos administrativos, quando houver a interposição de recurso contra ato administrativo do Presidente.

- Apenas usuários com o perfil "DISTRIBUIÇÃO" podem distribuir processos.
- Apenas processos autuados podem ser distribuídos.
- 1. DISTRIBUINDO UM PROCESSO

Para realizar uma distribuição, o processo precisa se encontrar no setor do usuário logado com perfil "DISTRIBUIÇÃO". A funcionalidade está no menu Mais -> Distribuir, conforme imagem abaixo:

| Assunto                    | •         | Meus Satores 🗸 😗 I ADMIN 🗸 🕙 🕩 Sair                                                          |
|----------------------------|-----------|----------------------------------------------------------------------------------------------|
| Acesso Setor               |           |                                                                                              |
| Acesso<br>Documento        |           | + Opgõos + Incluir                                                                           |
| Setores Não<br>tramitáveis | NOME      | EXCLUIR                                                                                      |
| Tag                        | SETOR 1   | ×                                                                                            |
| Tipo Documento             | FRED LIMA | ×                                                                                            |
| Recuperar<br>Documento     | « < 1     | > »                                                                                          |
| Setores<br>Distribuição    |           | HyperDOC- 4DAFCD2E4728) - © Copyright 2022 ITN - Instituto de tecnologia e Negocios do Norte |
| Exportar                   |           |                                                                                              |
| + Mais v                   |           |                                                                                              |
| Homologar<br>Protocolador  |           |                                                                                              |
| Distribuição               |           | https://hyperdoc.institutoitn.com.br/servidor/distribuicac                                   |

 Uma listagem com todos os gabinetes, exceto a Presidência e Corregedoria, será exibida. Ao clicar em Distribuir, o sistema gerará uma "Certidão de Distribuição" e o mesmo será tramitado para um gabinete sorteado aleatoriamente.

### 2. VISUALIZANDO AS DISTRIBUIÇÕES

Para visualizar as distribuições é necessário clicar em +Mais -> Distribuição

 Serão exibidos o documento, setor sorteado, data e a lista dos participantes daquele sorteio, bem como a opção de redistribuir o processo (necessário que o documento esteja no setor do usuário logado)

| Documento       Setor Sorteado       Data       Satura       Reticipantes         Nerritura distribuição resistos <ul> <li></li></ul> | tribuição Totais |      |                                |      |                       |                                     |                                 |
|----------------------------------------------------------------------------------------------------|------------------|------|--------------------------------|------|-----------------------|-------------------------------------|---------------------------------|
| Documento     Setor Softwardo     Data     Satur     Patricipantes                                                                    | stribuicão       |      |                                |      |                       |                                     |                                 |
| Improvide Indextoração Francisco           Improvide Indextoração Francisco           Improvide Indextoração Francisco                | Docum            | ento | Setor Sorteado                 | Data | Status                | Participantes                       | Redistribuir                    |
| SETURE A V V V V V V V V V V V V V V V V V V                                                                                          |                  |      | Nenhuma distribuição realizada |      |                       |                                     |                                 |
| SETOR a HyperCOC-4644CDSHotSH - 0 Copyrigt 202 TN - Hattac de teoretage e hegoes                                                      |                  |      | $\ll$ $<$ $>$ $>$              |      |                       |                                     |                                 |
| - 500 t 1                                                                                                    |                  |      |                                |      |                       |                                     |                                 |
|                                                                                                    | SETOR 2          |      |                                |      | HyperDOC- (4DAFCD2B47 | rzB) - © Copyright zozz ITN - Insti | tuto de tecnologia e Negocios c |
|                                                                                                    |                  |      |                                |      |                       |                                     |                                 |
|                                                                                                    |                  |      |                                |      |                       |                                     |                                 |
|                                                                                                    |                  |      |                                |      |                       |                                     |                                 |
|                                                                                                    |                  |      |                                |      |                       |                                     |                                 |
|                                                                                                    |                  |      |                                |      |                       |                                     |                                 |
|                                                                                                    |                  |      |                                |      |                       |                                     |                                 |
|                                                                                                    |                  |      |                                |      |                       |                                     |                                 |
|                                                                                                    |                  |      |                                |      |                       |                                     |                                 |
|                                                                                                    |                  |      |                                |      |                       |                                     |                                 |
|                                                                                                    |                  |      |                                |      |                       |                                     |                                 |
|                                                                                                    |                  |      |                                |      |                       |                                     |                                 |
|                                                                                                    |                  |      |                                |      |                       |                                     |                                 |
|                                                                                                    |                  |      |                                |      |                       |                                     |                                 |
|                                                                                                    |                  |      |                                |      |                       |                                     |                                 |
|                                                                                                    |                  |      |                                |      |                       |                                     |                                 |
|                                                                                                    |                  |      |                                |      |                       |                                     |                                 |
|                                                                                                    |                  |      |                                |      |                       |                                     |                                 |

• A aba Totais exibe o quantitativo de processos redistribuídos e em andamento de cada gabinete.

| HYPERDOC            |       |           | Meus Setores 💙                   | 🗿 I ADMIN 🗸 \varTheta 🕞 Sor                                   |
|---------------------|-------|-----------|----------------------------------|---------------------------------------------------------------|
| Distribuição Totais |       |           |                                  |                                                               |
|                     | Setor |           | Setor                            |                                                               |
| SETOR 1             |       | 0         |                                  |                                                               |
| FRED LIMA           |       | 0         |                                  |                                                               |
|                     |       | « < 1 > » |                                  |                                                               |
|                     |       |           |                                  |                                                               |
| TAÇÃO - SETOR 2     |       |           | HyperDOC- (4DAFCD2B472B) - @ Cop | vright 2022 ITN - Instituto de tecnologia e Negocios do Norte |
|                     |       |           |                                  |                                                               |
|                     |       |           |                                  |                                                               |
|                     |       |           |                                  |                                                               |
|                     |       |           |                                  |                                                               |
|                     |       |           |                                  |                                                               |
|                     |       |           |                                  |                                                               |
|                     |       |           |                                  |                                                               |
|                     |       |           |                                  |                                                               |
|                     |       |           |                                  |                                                               |
|                     |       |           |                                  |                                                               |
|                     |       |           |                                  |                                                               |
|                     |       |           |                                  |                                                               |
|                     |       |           |                                  |                                                               |

- 3. Regras de distribuição
  - Os processos serão distribuídos de forma aleatória para um dos gabinetes, exceto a presidência e a corregedoria.
  - Existe um limitador de aleatoriedade chamado de "Distância Máxima". Caso esta variável esteja com o valor 3, por exemplo, um gabinete não poderá possuir mais de 3 processos a mais que qualquer outro gabinete. Logo, havendo 3 processos a mais, o mesmo não participará do próximo sorteio, garantindo assim que a regra de distância máxima não seja violada.
  - Apenas o administrador do sistema poderá alterar a "Distância Máxima", sempre seguindo determinação da Secretaria do Pleno ou Presidência.

| 🗐 HYPERDOC 📀       |                           |         |                                  |                                           | 🕩 Sair              |
|--------------------|---------------------------|---------|----------------------------------|-------------------------------------------|---------------------|
| Setor Distribuicao |                           |         |                                  |                                           |                     |
|                    |                           |         |                                  | + Opções                                  | + Inclutr           |
|                    | NOME                      |         |                                  | EXCLUIR                                   | *                   |
|                    | SETOR 1                   |         |                                  | ×                                         |                     |
|                    | FRED LIMA                 |         |                                  | ×                                         |                     |
| Lotação - setor a  | Incluir SetorDistribuicae | Canceir | yperDOC- IADAFCD284728) - € Copy | yright 2002 TTN - instituto de tecnologia | e Negocios do Norte |
|                    |                           |         |                                  |                                           |                     |

# PROTOCOLO

Acesso: http://doc.evereste.org.br/protocolo

O Protocolo tem como objetivo possibilitar um usuário, não servidor da instituição, protocolar um documento.

| Cadastro de Pessoa                                               |                                  |                  |           |    |        | Pa  |
|------------------------------------------------------------------|----------------------------------|------------------|-----------|----|--------|-----|
| Dados pessoais Endereço Comprovantes                             |                                  | Nome '           |           |    |        | iss |
|                                                                  |                                  |                  |           |    |        |     |
| E-mail                                                           | RG                               |                  | Expeditor | UF |        |     |
| nosend@timeitn.com.br                                            | Informe seu RG                   |                  | Orgão     | AM |        |     |
| Telefone 1<br>Insira o número de telefone com DCD                | Telefone 2<br>Insira o número de | telefone com DDD |           |    | > Pros | mo  |
| Copyright 2022 ITN - Instituto de tecnología e Negocios do Norte |                                  |                  |           |    |        |     |
|                                                                  |                                  |                  |           |    |        |     |
|                                                                  |                                  |                  |           |    |        |     |
|                                                                  |                                  |                  |           |    |        |     |

necessário realizar um cadastro e esperar aprovação.

1. Protocolar

Para protocolar um documento faça o login:

Preencha os seguintes campos:

- Tipo de documento: Indica a natureza do documento. Exemplo: Memorando, Ofício, Requerimento, Ata e etc.
- Assunto: Indica o tema do documento. Exemplo: Férias, Licença, Diárias, Licitação e etc.
- Descrição: Resumo do conteúdo do documento.
- Importar PDF: Caso já exista um PDF pronto para ser anexado, este botão possibilita o upload do documento
- Gerar PDF: Caso não exista um PDF pronto para ser anexado, elabore o documento no espaço de edição de documentos e clique em Gerar PDF para transformar o texto em PDF
- Gravar: Após todos os campos estarem preenchidos clique em gravar para criar o documento.

| Protocolo  SELECIONE O TIPO  SELECIONE O ASSELUTO                | S Grow                                                              |
|------------------------------------------------------------------|---------------------------------------------------------------------|
| SELECIONE O TIPO                                                 | ✓ Gerar PDF                                                         |
| SELECIONE O ASSLINTO                                             |                                                                     |
|                                                                  | ▼ ■ Z 豆本スズ  正示田  陸 形式  田田  体体  断巻用目  ウ (*) 三世 *3 (*)   差 42 西田  軸 ④ |
| Descrição                                                        |                                                                     |
| + Importur PDE                                                   |                                                                     |
|                                                                  |                                                                     |
|                                                                  |                                                                     |
| Copyright 2022 ITN - Instituto de tecnología e Negocios do Norte |                                                                     |

2. Meus protocolos

Para acompanhar o andamento dos protocolos clique em Meus Protocolos.

Esta tela exibirá todos os protocolos criados e as seguintes informações:

- Link: URL para acesso sem precisar de usuário e senha
- Nº/ANO: Identificação do documento
- Data de Criação: Data de criação do protocolo
- Descrição: Resumo do conteúdo do protocolo
- Setor Atual: Local onde se encontra atualmente o documento
- Última tramitação: Descrição da última tramitação
- Data tramitação: Data da última tramitação
- Ícone lupa: Link para tela de exibição de todas as tramitações do protocolo.

| HyperCOC x +                                                       |           |             |                   | v - Ø                          |
|--------------------------------------------------------------------|-----------|-------------|-------------------|--------------------------------|
| O hyperdocinstitutoitn.com.br/protocolo/meus-protocolo             |           |             |                   | ie 🖈 🖬 🛔                       |
| HYPERDOC 🔸                                                         |           |             |                   | 占 teste usuario 🛛 😐 👩 🛥 🕒 Sair |
| Meus Protocolos                                                    |           |             |                   |                                |
| Link Nº/ANO DATA CRIAÇÃO                                           | DESCRIÇÃO | SETOR ATUAL | ÚLTIMA TRAMITAÇÃO | DATA TRAMITAÇÃO                |
| No records found.                                                  |           |             |                   |                                |
|                                                                    |           |             |                   |                                |
| © Copyright 2022 ITN - Instituto de tecnología e Negocios do Norte |           |             |                   |                                |
|                                                                    |           |             |                   |                                |

### Validação de documento

Todo documento criado a partir da versão 3.6 do DOC possui uma URL de validação de documento. Ela fica situada na esquerda ou direita de cada página.

Ao clicar na URL, o usuário será direcionado para uma página de validação do documento. Esta página exibirá os assinantes do documento e o PDF para conferência.

| PERDOC         |                   |                 |                                                                                                    |
|----------------|-------------------|-----------------|----------------------------------------------------------------------------------------------------|
| Valide o docur | mento             |                 |                                                                                                    |
|                | NOME DO ASSINANTE | DATA ASSINATURA | 🗮 dynamiccontent.properties.xhtml 13 / 13   - 90% +   🗄 🖒 👱 🗄 🗄                                                             |
| ADMIN          |                   | 25/06/22 15/15  |                                                                                                    |
|                |                   |                 | Sobre e autor:<br>Laward Perira Rodrigues Janior é Doutorando em Filosofia pela UNISINOS. E-mail:<br>j.colward/boulc.com.br |
|                |                   |                 | Barbaris, Santa Cnz, do Sul, Edição Especial n.42, p.<188-2005, jul.dez, 2014                                               |

| HyperDoc · | - Google Chrome                                                            | - ø × |
|------------|----------------------------------------------------------------------------|-------|
| ③ localhos | £8080/validade?v=2428303a-dd90-4200-875a-f3a0b62acd7a                      |       |
| (⊞ н`      | YPERDOC                                                                    |       |
|            | Valide o documento                                                         |       |
|            | Naio sou um robó                                                           |       |
|            | Valdar                                                                     |       |
|            | © Copyright 2012 DFSRESTIC - Institute de leconologie e Inconção Exerveste |       |
|            |                                                                            |       |
|            |                                                                            |       |
|            |                                                                            |       |
|            |                                                                            |       |
|            |                                                                            |       |
|            |                                                                            |       |
|            |                                                                            |       |
|            |                                                                            |       |
|            |                                                                            |       |
|            |                                                                            |       |
|            |                                                                            |       |
|            |                                                                            |       |